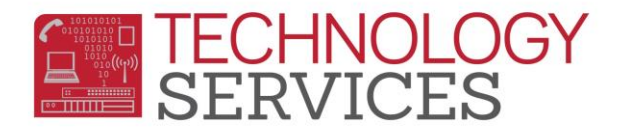

## Supplemental Attendance For Summer Bridge – Aeries Web

When the teachers log into **Aeries Web, Supplemental Attendance** will be listed in the Navigation Tree.

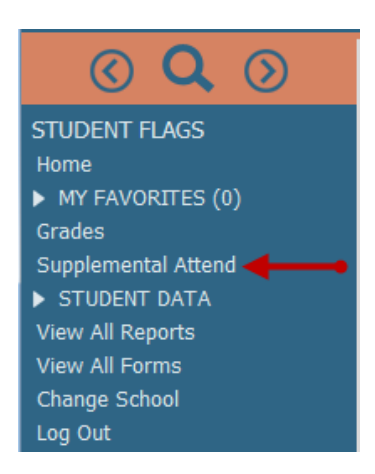

Click the mouse on **Supplemental Attendance** link and the following screen will display. All the sessions the teacher is assigned to, will display in the **Session** dropdown. Click the mouse on the session to take attendance.

| Session: Period 1 Group A |                           |                                      |       |                                    |         | Attendance           | e C | Date: 05/2 | 2/201 | 5 🕶 |                         |     |     |     |  |
|---------------------------|---------------------------|--------------------------------------|-------|------------------------------------|---------|----------------------|-----|------------|-------|-----|-------------------------|-----|-----|-----|--|
| Go To We Period 1 Group A |                           |                                      |       |                                    |         | •                    |     |            |       |     |                         |     |     |     |  |
| Student I                 |                           |                                      |       |                                    |         |                      |     |            |       |     |                         |     |     |     |  |
|                           |                           |                                      |       |                                    | plem    | plemental Attendance |     |            |       |     |                         |     |     |     |  |
|                           |                           |                                      | eriod | eriod 1 Group A (8:30 AM-11:30 AM) |         |                      |     |            |       |     |                         |     |     |     |  |
| Stu#                      |                           |                                      |       |                                    | resent  | t 05/22              |     |            |       |     | 05/21 05/20 05/19 05/18 |     |     |     |  |
| 1                         | 3                         |                                      |       | $\odot$                            |         | -                    |     |            | min   | 180 | N/E                     | N/E | N/E |     |  |
| 2                         | 4                         |                                      |       | $\odot$                            |         | -                    |     |            | min   | 180 | N/E                     | N/E | N/E |     |  |
| 3                         | 6                         | and the particular of the local data | ,     | •                                  | 0       |                      | -   |            |       | min | -                       | N/E | N/E | N/E |  |
| 4                         | 7                         | Plimas Tissa                         | 7     | ۲                                  | $\odot$ |                      | -   |            |       | min | 180                     | N/E | N/E | N/E |  |
| 5                         | 8                         | TABLE / HALVE / T                    | 7     | ۲                                  | $\odot$ |                      | -   |            |       | min | 180                     | N/E | N/E | N/E |  |
| * St                      | * Student has an SSA Date |                                      |       |                                    |         |                      |     |            |       |     |                         |     |     |     |  |

There are two ways to enter attendance in **Aeries Web**. To enter attendance by a class list, click the mouse on **Present** radio button if the student is present. When the mouse is clicked on the **Present** radio button, the start and end times will default based on the times defined for the session.

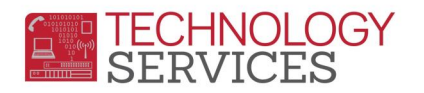

| Session: Period 1 Group A Attendance Date: 05/22/2015 V |                                                    |                               |    |   |   |          |       |          |                         |     |     |     |     |     |
|---------------------------------------------------------|----------------------------------------------------|-------------------------------|----|---|---|----------|-------|----------|-------------------------|-----|-----|-----|-----|-----|
| Go T                                                    | Go To <u>Weekly Supplemental Attendance</u>        |                               |    |   |   |          |       |          |                         |     |     |     |     |     |
| Student ID:                                             |                                                    |                               |    |   |   |          |       |          |                         |     |     |     |     |     |
|                                                         | Supplemental Attendance                            |                               |    |   |   |          |       |          |                         |     |     |     |     |     |
|                                                         | Summer Bridge, Period 1 Group A (8:30 AM-11:30 AM) |                               |    |   |   |          |       |          |                         |     |     |     |     |     |
|                                                         | Stu# Name Grd Absent Presen                        |                               |    |   |   |          | 05/22 |          | 05/21 05/20 05/19 05/18 |     |     |     |     |     |
| 1                                                       | 3                                                  | mon sun                       | 7  | ۲ | 0 |          | -     |          |                         | min | 180 | N/E | N/E | N/E |
| 2                                                       | 4                                                  | Branne (Bonne) H.             | 7  | • | • | 08:30 AM | -     | 09:15 AM | 45                      | min | 180 | N/E | N/E | N/E |
| 3                                                       | 6                                                  | Reas, Mercur V.               | 7  | 0 | ۲ | 08:30 AM | -     | 09:15 AM | 45                      | min | -   | N/E | N/E | N/E |
| 4                                                       | 7                                                  | Pliffun: (Fissue              | 7  | 0 | ۲ | 08:30 AM | -     | 11:30 AM | 180                     | min | 180 | N/E | N/E | N/E |
| 5                                                       | 8                                                  | Fields, /Basids (Fi           | 7  | ۲ | 0 |          | -     |          |                         | min | 180 | N/E | N/E | N/E |
|                                                         |                                                    |                               |    |   |   |          |       |          |                         |     |     |     |     |     |
| * St                                                    | uder                                               | nt has an <mark>SSA</mark> Da | te |   |   |          |       |          |                         |     |     |     |     |     |

The start and end times can be manually adjusted and the minutes will automatically be recalculated. For student # 2 in the example below, the end time has been changed from 11:30 AM to 9:15 AM, the minutes now display as 45 instead of 180.

| Ses | sion:                                              | Period 1 Group A    |   |            | ~         | Attendance Date: 05/22/2015 👻 |       |          |                         |             |     |     |     |     |
|-----|----------------------------------------------------|---------------------|---|------------|-----------|-------------------------------|-------|----------|-------------------------|-------------|-----|-----|-----|-----|
| Go  | Go To Weekly Supplemental Attendance               |                     |   |            |           |                               |       |          |                         |             |     |     |     |     |
| Stu | Student ID:                                        |                     |   |            |           |                               |       |          |                         |             |     |     |     |     |
|     | Supplemental Attendance                            |                     |   |            |           |                               |       |          |                         |             |     |     |     |     |
|     | Summer Bridge, Period 1 Group A (8:30 AM-11:30 AM) |                     |   |            |           |                               |       |          |                         |             |     |     |     |     |
|     | Stu# Name Grd Absent Presen                        |                     |   |            | t Present |                               | 05/22 |          | 05/21 05/20 05/19 05/18 |             |     |     |     |     |
| 1   | 3                                                  | Well, Stoll         | 7 | ۲          | $\odot$   |                               | -     |          |                         | min         | 180 | N/E | N/E | N/E |
| 2   | 4                                                  | Brannie (Bennie H.  | 7 | $\odot$    | ۲         | 08:30 AM                      | -     | 09:15 AM | 45                      | <b>d</b> im | 100 | N/E | N/E | N/E |
| 3   | 6                                                  | Parent / Marcus: W. | 7 | $\bigcirc$ | ۲         | 08:30 AM                      | -     | 09:15 AM | 45                      | min         | -   | N/E | N/E | N/E |
| 4   | 7                                                  | Pillins (Pisson     | 7 | $\odot$    | ۲         | 08:30 AM                      | -     | 11:30 AM | 180                     | min         | 180 | N/E | N/E | N/E |
| 5   | 8                                                  | TABLE / BALLET (T   | 7 | ۲          | 0         |                               | -     |          |                         | min         | 180 | N/E | N/E | N/E |
| * S | * Student has an SSA Date                          |                     |   |            |           |                               |       |          |                         |             |     |     |     |     |

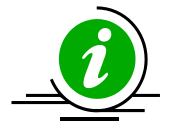

## **Note:** Once you have click the **Present** radio button the student's attendance has been submitted.

To enter attendance by student number or perm ID, click the mouse on the **Student ID** option on the top left of the form. Type the student number or perm ID and the student will be marked present.

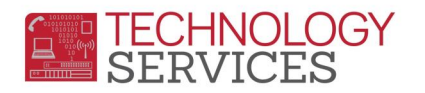

| Se  | Session: Period 1 Group A   Attendance Date: 05/22/2015 |                    |   |         |            |          |   |          |     |     |       |                         |     |     |  |
|-----|---------------------------------------------------------|--------------------|---|---------|------------|----------|---|----------|-----|-----|-------|-------------------------|-----|-----|--|
| Go  | Go To Weekly Supplemental Attendance                    |                    |   |         |            |          |   |          |     |     |       |                         |     |     |  |
| Sti | Student ID:                                             |                    |   |         |            |          |   |          |     |     |       |                         |     |     |  |
| Г   | Supplemental Attendance                                 |                    |   |         |            |          |   |          |     |     |       |                         |     |     |  |
|     | Summer Bridge, Period 1 Group A (8:30 AM-11:30 AM)      |                    |   |         |            |          |   |          |     |     |       |                         |     |     |  |
|     | Stu# Name                                               |                    |   | Absent  | t Present  | 05/22    |   |          |     |     | 05/21 | 05/21 05/20 05/19 05/18 |     |     |  |
| 1   | 3                                                       | WHAT SHARE         | 7 | ۲       | $\bigcirc$ |          | - |          |     | min | 180   | N/E                     | N/E | N/E |  |
| 2   | 4                                                       | Brooms, Bernardi   | 7 | $\odot$ | ۲          | 08:30 AM | - | 09:15 AM | 45  | min | 180   | N/E                     | N/E | N/E |  |
| 3   | 6                                                       | ments /Mercus %    | 7 | $\odot$ | ۲          | 08:30 AM | - | 09:15 AM | 45  | min | -     | N/E                     | N/E | N/E |  |
| 4   | 7                                                       | Politics / Plants  | 7 | $\odot$ | ۲          | 08:30 AM | - | 11:30 AM | 180 | min | 180   | N/E                     | N/E | N/E |  |
| 5   | 8                                                       | FLARE, /Record (FL | 7 | ۲       | 0          |          | - |          |     | min | 180   | N/E                     | N/E | N/E |  |
| * s | * Student has an SSA Date                               |                    |   |         |            |          |   |          |     |     |       |                         |     |     |  |

The **Start Time** and **End Time** will automatically be entered for the student based on the times defined on the session. To adjust the **Start Time** or **End Time** for the student, click the mouse on the **Start Time or End Time** field on the student you want to adjust the time. Change the **Start** or **End** time and the system will automatically adjust the total minutes the student was in the session.